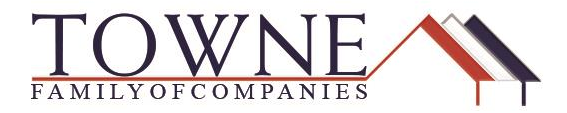

# HOW TO: Request Initial Disclosures and COC LE

See the Steps below in order to request your initial disclosures from Towne/AmeriCU, which also outlines the procedures and requirements for Towne/AmeriCU to complete the request. This will also outline the procedure and requirements for Towne/AmeriCU to provide a Change of Circumstance (COC) Loan Estimate (LE).

### **Requesting the Initial Disclosures, which includes:**

- Loan Estimate
- Acknowledgement of Receipt of Loan Estimate
- Acknowledgement of Intent to Proceed
- MDIA (Mortgage Disclosure Improvement Act)
- Home Loan Toolkit

### **Step 1:** Access the desired loan to disclose from your Pipeline View.

| TOWN             |              |                                                                          |              |           |                              | CONTACT    |
|------------------|--------------|--------------------------------------------------------------------------|--------------|-----------|------------------------------|------------|
| WELCOME PIPELINE | ADD NEW LOAN | Scenarios resources ~                                                    |              |           |                              |            |
|                  | -            |                                                                          | Find Loan #  |           | V Q Advanced                 | Filter     |
| LOAN<br>OPTIONS  |              | Name / Loan # / Property Address                                         | Lock Status  | Lock Exp. | Loan Type /<br>Amount        | Dat<br>Sta |
| VIEW             |              | Builder, Suzi #1711000783<br>123 Main Street TALLAHASSEE FL 32308        | 🗎 Locked     | 12/04/17  | Conventional<br>\$180,000.00 | 11/0       |
| • All loans      |              | Builder, Suzi #1711000799<br>5404 Pawnee Trail LOUISVILLE KY 40207       | a Locked     | 12/07/17  | Conventional<br>\$200,000.00 | 11/07/1:   |
| My Loans         |              | Darcy, Mr. Fitzwilliam #1711000812<br>123 Pemberly Rochester MN 55901    | Not Locked   |           | Conventional<br>\$305,330.00 | 11/09/1    |
| Current          |              | Darcy, Mr. Fitzwilliam #1711000815<br>123 Pemberly Rochester MN 55901    | 🧧 Not Locked |           | Conventional<br>\$305,330.00 | 11/09/1    |
| Archived         |              | De Leon, Gilberto #1711000791<br>6027 103RD ST APT 1B CHICAGO RIDGE IL 6 | 🧯 Not Locked |           | Conventional<br>\$65,550.00  | 11/06/1    |
|                  |              | Firstimer, Alice #1711000787<br>123 Memories In Troy MI 48083            | C Not Locked |           | FHA<br>\$96,500.00           | 11/04/]    |

TPO Wholesale - Requesting Initial Disclosures and COC LE

# **Step 2:** Make sure that your loan is locked OR that you have selected a program through "Product Pricing and Lock". See the end of this document for a HOW TO:

### Selecting the Loan Program:

**a.** From the Product Pricing & Lock tab on the left-hand column of the screen, click "Search for Product & Pricing"

| TOWNE WHOLESALE                                                           | CONT/                                                                                                    |
|---------------------------------------------------------------------------|----------------------------------------------------------------------------------------------------|
| WELCOME PIPELINE ADD NEW LOAN SCE                                         | ENARIOS RESOURCES $\sim$                                                                                                    |
| Mr. Darcy<br>123 Pembery, Rochester, MN, 55901<br>025ample Co - Wholesale | Loan Number:         1711000815         Loan Type:         Conventional         Rate:         4.000%           Total Loan Amt:         \$305,330.00         Loan Purpose:         Purchase         LTV/CLTV:         95.00% / 95.00% |
| E LOAN SUMMARY<br>Product, Pricing &                                      |                                                                                                    |
| I003                                                                      |                                                                                                    |
| PRODUCT<br>PRICING & LOCK Product Details                                 |                                                                                                    |
| DOCUMENTS                                                                 | pes not have a loan program selected.                                                                                                    |
| CONDITIONS                                                                | arch Product & Pricing" button to continue                                                                                                    |
| (\$) FEES Search Product & F                                              | Pricing                                                                                                    |
| LOAN ACTIONS                                                              |                                                                                                    |

**b.** Ensure all boxes with a red asterisk (\*) are complete, and click "Search Product & Pricing"

| WHOLESALE         WELCOME       PIPELINE         ADD NEW LOAN         Mr. Darcy         D12 Permeterix, Solvester, MM, 55501         023emple Co- Vindester         ID Documents         ID Documents                                                                                                    | Purchase      Protal Loan Amount     LTV     =     S305.330.00     'City     ROCHESTER     'Postal Code     'Number of     E5901     1                                                                          |                                                                                                    | ¢<br>, / 95. |
|----------------------------------------------------------------------------------------------------|----------------------------------------------------------------------------------------------------|----------------------------------------------------------------------------------------------------|--------------|
| WELCOME       PIPELINE       ADD NEW LOAN         Mr. Darcy       Diagonal Strength No. 55901         D23emple Co - Vholesile       Pr         Image: Image: I | nanced *Total Loan Amount LTV<br>= \$305,330.00 95.00<br>*City<br>ROCHESTER<br>*Postal Code *Number of<br>55901 1                                                                                               | *Lock Period<br>30<br>Subordinate Financing Balance<br>5<br>CLTV<br>CLTV<br>() Impound Weiver<br>E Too<br>Prepsyment Penalty<br>E Too<br>Hunts<br>Self-Employed       | c<br>c/95.   |
| Mr. Darcy<br>Ti23 Pemberly, Bodnester, MN, 55901<br>D33mmble Co - Viholesale<br>E LOAN SUMMARY<br>D 1003<br>PRODUCT PRICING &<br>D COLMENTS<br>CONDITIONS<br>FEES<br>LOAN ACTIONS<br>Import Additional Data                                                                                                    | nanced *Total Loan Amount LTV<br>= \$305,330.00 96.00<br>*City<br>ROCHESTER<br>*Postal Code *Number of<br>55901 1                                                                                               | 30 -<br>Subordinate Financing Balance<br>S<br>CLTV 6 Impound Waiver<br>E No<br>Prepsyment Penalty<br>E No<br>Prepsyment Penalty<br>E No<br>Prepsyment Penalty<br>E No | c<br>: / 95. |
| Im. Det Cy     Im. Det Cy       Im. Det Cy     Im. Software (M.K. BB00)       O2Sample Co - Vinolealie     Im. Software (M.K. BB00)       Im. Do Cy     Im. Software (M.K. BB00)       Im. Do Cy     Im. Software (M.K. BB00)       Im. Do Cy     Im. Software (M.K. BB00)       Im. Do Cy     Im. Software (M.K. BB00)       Im. Do Cy     Im. Software (M.K. BB00)       Im. Do Cy     Im. Software (M.K. BB00)       Im. Do Cy     Im. Software (M.K. BB00)       Im. Do Cy     Im. Software (M.K. BB00)       Im. Do Cy     Im. Software (M.K. BB00)       Im. Do Cy     Im. Software (M.K. BB00)       Im. Do Cy     Im. Software (M.K. BB00)       Im. Dot Additional Data     Im. Software (M.K. BB00)                                                                                                    | nanced • Total Loan Amount LTV<br>= \$305,330.00 95.00<br>• City<br>ROCHESTER<br>• Postal Code • Number of<br>55901 1                                                                                           | Subordinate Financing Balance                                                                                                    | , / 95.      |
|                                                                                                    | * Total Lean Amount         LTV           =         \$ 305,330.00         95.00           * City         POCHESTER           * Postal Code         * Number of 1                                                | S CLTV B Impound Waiver S Prepayment Penalty S CLTV C S Impound Waiver S CLTV C S Impound Waiver C S Self-Employed                                                    |              |
| I 1003 PRODUCT PRICING & PRODUCT PRICING & PRODUCT PRICING & I DOCUMENTS © CONDITIONS © CONDITIONS © FEES .OAN ACTIONS mpoot Additional Data I DOCUMENTS © LIMITED • Property Type Detached mpoot Additional Data                                                                                                    | • Total Loan Amount         LTV           =         \$ 005,330,00         96,00           • City         96,00         96,00           • City         ROCHESTER         • Postal Code         • Number of 56901 | CLTV                                                                                                    |              |
| PRODUCT PRICING &  PRODUCT PRICING &  PRODUCT PRICING &  Address  Address  CONDITIONS  FEES  OAN ACTIONS  proof Additional Data                                                                                                    | * Total Loan Amount         LTV           =         \$:06,000.00         96.00           * City         POStal Code         * Number of           * Postal Code         * Number of         1                   | CLIV I mpound Waiver                                                                                                    |              |
| DOCUMENTS CONDITIONS CONDITIONS FEES COAN ACTIONS Property Type Detached property Additional Data                                                                                                    | City     ROCHESTER     Postal Code     Number of     55901     1                                                                                                    | Prepsyment Penalty                                                                                                    |              |
| CONDITIONS  CONDITIONS  T23 Pemberly  County  County  Minnesota  OLMSTED  Property Type  Detached  mport Additional Data                                                                                                    | ROCHESTER     Postal Code     Number of     55901     1                                                                                                    | f Units Self-Employed                                                                                                    |              |
| Subject Property State * County     Subject Property State * County     Minnesota * OLMSTED      Property Type     Detached  mport Additional Data                                                                                                    | Postal Code     Number of     55901                                                                                                    | of Units Self-Employed                                                                                                    |              |
| OLMSTED     Minnesota      OLMSTED     Property Type     Detached     moort Additional Data                                                                                                    | 55901 1                                                                                                    |                                                                                                    |              |
| OAN ACTIONS Property Type Detached                                                                                                    |                                                                                                    |                                                                                                    |              |
| Detached                                                                                                    | * Occupancy Type                                                                                                    | Interest Only                                                                                                    |              |
| Import Additional Data                                                                                                    | Primary                                                                                                    | - No                                                                                                    |              |
|                                                                                                    |                                                                                                    | <ul> <li>LO Compensation Paid By</li> </ul>                                                                                                    |              |
| Drder / Reissue Credit                                                                                                    | * Total Monthly Income                                                                                                    | Lender                                                                                                    | •            |
| Drder DU 12:09 40.35                                                                                                    | \$14,208.00                                                                                                    | * Target                                                                                                    |              |
| Order LPA AUS Findings                                                                                                    |                                                                                                    | Rate     Price     4.000                                                                                                    | %            |
| Nisclosures Engine                                                                                                    | Recommendation (DU)                                                                                                    |                                                                                                    |              |
| Submit Loan DU                                                                                                    | <ul> <li>Approve Eligible</li> </ul>                                                                                                    | - Channel                                                                                                    |              |
| Re-Submit Loan                                                                                                    |                                                                                                    | Wholesale                                                                                                    |              |
| Change of Circumstance                                                                                                    |                                                                                                    |                                                                                                    |              |

### Selecting the Loan Program (cont.):

TPO Wholesale – Requesting Initial Disclosures and COC LE

**c.** In the Pricing Screen, Select the Lender Paid Compensation, Underwriting Fee Designation, and verify the additional data points displayed. Then click "Submit".

|    | Search Product and Pricing                                                                                                    | ×          |
|----|----------------------------------------------------------------------------------------------------|------------|
|    | Pipeline  Product Search  RateSheet  RateSheet  Pipeline  Product Search  Pipeline  Pipeline  Pi | ^          |
| 14 | <ul> <li>Selected Laan: Loan ID: 4898 Status: Registered Borrower: Darcy 🔀 [2]</li> </ul>                                                                                                    |            |
|    | Save As Prospect                                                                                                    | 6 / 95.00% |
| Pr | Pricing Options     LENDER PAID COMPENSATION?     Vers (Lender Paid)     Vers (Lender Paid)                                                                                                    | . 18       |
| Р  | Ves Lie<br>Lien Information<br>• First Lien Ant. • HELOC Line Ant. • HELOC Drawn Ant.                                                                                                    | - 185      |
|    | 305330 0 0 0 0 0 0 0 0 0 0 0 0 0 0 0 0 0                                                                                                     | - 188      |
|    | Loan Information     Price/Estimated Value     Appraisal Amount     Lean Purpose     Cash-Out Amount                                                                                                    | - 18       |
|    | 321400         321400         Purchase         0           • LTV         CLTV         HCLTV (Line Amt)         HCLTV (Drawn Amt)           95.00         0         0         0                                                                                                    |            |

**d.** Next, choose the desired Program, Lock Days, Rate/Price, and select the lock icon next to the desired Rate/Price.

| ct and Pr                                                                                                    | icing                        |                         |                   |                            |                     |               |                  |               |                |                  |                  |                    |                    |             |
|----------------------------------------------------------------------------------------------------|------------------------------|-------------------------|-------------------|----------------------------|---------------------|---------------|------------------|---------------|----------------|------------------|------------------|--------------------|--------------------|-------------|
|                                                                                                    |                              |                         |                   |                            |                     |               |                  |               |                |                  |                  |                    |                    |             |
|                                                                                                    | Re-Sub                       | mit Op                  | tions             |                            | Re-Sub              | mit           | Revise Searc     | h             |                |                  |                  |                    |                    |             |
|                                                                                                    | •                            | Loan Amt<br>305330      |                   | • L<br>9                   | TV<br>5             |               | CLTV<br>0        |               | Desired<br>4   | Rate             |                  | Desired Price      | 30                 | sired Lock  |
|                                                                                                    | In                           | terest Only             | ·                 | Waive B                    | Escrows             | r.            | AUS              |               | Buyda          | own              | P                | repayment Penalty  | 40.247             | OTI Ratio   |
|                                                                                                    | Pr                           | operty Zip              | ~                 | NO                         | ~                   | L             | 00               | •             | None           | v                | IN               | one 🗸              | 40.347             |             |
|                                                                                                    | 55901                        |                         |                   |                            |                     |               |                  |               |                |                  |                  |                    |                    |             |
|                                                                                                    | Loan Ty                      | pe(s): Co               | nforming          | Loan T                     | [erm(s): 30 '       | Yr            | Amorti           | zation Type(s | ): Fixed       | ARM Fixe         | d Term(s)        | ): 3 Yr, 5 Yr      | Exp. App. Level    | (s):        |
| 블 Print                                                                                                    |                              |                         |                   |                            |                     |               |                  | Full(Or       | ig) 🔻 By       | Type(Orig)       | Top(Or           | ig) Side(Orig)     | Blend(Orig)        | Best(Orig)  |
|                                                                                                    |                              |                         |                   |                            |                     |               |                  |               |                |                  |                  |                    |                    |             |
| Links                                                                                                    | Eligible Pr                  | <u>oduct</u>            | Ra                | <u>te</u>                  | Price               | <u>Marqin</u> | <u>APR</u>       | <u>Lock</u>   | <u>P&amp;I</u> | <u>Closing C</u> | <u>Cost (\$)</u> | Discount/Reba      | <u>te(\$)</u> Deta | il Compare  |
|                                                                                                    | ACH Trust<br>Yr Fixed        | HomeRea                 | <u>idy 30</u> 4.0 | 00 1                       | 101.285             | 0.000         | 4.000            | 30            | \$1,458        | \$0              | )                | -\$3,923           | Show               | <u>v</u>    |
|                                                                                                    | ACH Trust                    | FNMA<br>0.30 Yr Fi      | 4.0               | 00 1                       | 101.135             | 0.000         | 4.000            | 30            | \$1,458        | \$0              | )                | -\$3,465           | Show               | <u>v</u>    |
|                                                                                                    | Towne Ho                     | meReady                 | <u>30 Yr</u> 4.0  | 00 1                       | 101.125             | 0.000         | 4.000            | 30            | \$1.458        | \$0              |                  | -\$3.435           | Shou               | w 🗆         |
|                                                                                                    | Fixed                        | MA Confo                | mina              |                            | COLICE D            | 01000         |                  | 50            | <i>41</i> ,100 | ţ.               |                  | <i>\$57155</i>     |                    |             |
|                                                                                                    | 30 Yr Fixed                  |                         | 4.0               | 00 1                       | 100.875             | 0.000         | 4.000            | 30            | \$1,458        | \$0              |                  | -\$2,672           | Hide               |             |
| View Pricing for lock period: 12 145 60 90 120 180 270 360   Expiration: 12/15/17 Pricing Last Updated: 11/15/17 10:32 AM Search Timestamp: 11/15/17 3:04 PM |                              |                         |                   |                            |                     |               |                  |               |                |                  |                  |                    |                    |             |
| Rate                                                                                                    | Price                        | APR                     | LockPeriod        | P&I                        | Closura             | -+ (\$)       | Origination      | Charges(\$)   | 3rd Part       | y Fees(\$)       | Discou           | int/Rebate(\$)     | Compensation       | (\$) Select |
| 3.250                                                                                                    | 96.250                       | 3.556                   | 30                | \$1329                     | \$11,4              | 450           | \$11,            | 450           |                | \$0              | :                | \$11,450           | \$4,580            |             |
| 3.375                                                                                                    | 97.000                       | 3.620                   | 30                | \$1350                     | \$9,1               | .60           | \$9,             | 160           |                | \$0              |                  | \$9,160            | \$4,580            |             |
| 3.500                                                                                                    | 98.000                       | 3.663                   | 30                | \$1371                     | \$6,1               | .07           | \$6,             | 107           |                |                  |                  | \$6,107            | \$4,580            |             |
| 3.625                                                                                                    | 98.750                       | 3.727                   | 30                | \$1392                     | \$3,8               | 17            | \$3,             | 317           |                | \$0              |                  | \$3,817            | \$4,580            |             |
| 3.750                                                                                                    |                              |                         |                   |                            | ¢1.5                | 27            | ė1.              | 527           |                | ¢0               |                  | \$1,527            | \$4,580            |             |
|                                                                                                    | 99.500                       | 3.791                   | 30                | \$1414                     | \$1,5               | 27            |                  |               |                | <i></i> vo       |                  |                    |                    |             |
| 3.875                                                                                                    | 99.500<br>100.125            | 3.791<br>3.875          | 30<br>30          | \$1414<br>\$1436           | \$1,5               | )             | \$1,             | 0             |                | \$0              |                  | -\$382             | \$4,500            |             |
| 3.875<br>4.000                                                                                                    | 99.500<br>100.125<br>100.875 | 3.791<br>3.875<br>4.000 | 30<br>30<br>30    | \$1414<br>\$1436<br>\$1458 | \$1,5<br>\$0<br>\$0 | )             | \$1,<br>\$<br>\$ | 0             |                | \$0<br>\$0       |                  | -\$382<br>-\$2,672 | \$4,500<br>\$4,580 |             |

### Selecting the Loan Program (cont.):

e. Finally, select "Update Encompass" to push the Loan Program information into your loan. If you do decide at this point you want to lock the loan, select "Request Lock" to push your lock information into your loan.

|              |                                   |                                | Pipeline 🕨 Lock Form 🔻 | New Search 🕨 RateSheet 🕨 |
|--------------|-----------------------------------|--------------------------------|------------------------|--------------------------|
| _            |                                   |                                |                        |                          |
| Selected Loa | n: Loan ID: <b>4898</b> Status: R | tegistered Borrower: Darcy 🔑 🔺 |                        |                          |
| Printer      | Friendly Version                  | Undate Encompass               | Request Lock           | Save &s Prospect         |
| Frinces      | includy recision                  | opuste Encompass               | Incipiest LOCK         | ource to Prospect        |
| Borrow       | ver Information                   |                                |                        |                          |
| Υ.           | Borrower First Name               | Borrower Last Name             | Borrower DOB           | Borrower SSN             |
|              | Mr.                               | Darcy                          |                        | 111-22-3333              |
|              | FICO                              | DTI Ratio                      | Self Employed          | Citizenship              |
|              | 000                               | 411.347                        | INO                    | U.S. Citizen             |
|              | 800                               | 101017                         |                        |                          |

### **Requesting the Initial Disclosures, (cont.):**

**Step 3:** Under "Loan Actions" on the left-hand column, click on "Disclosures". If there are any requirements needed to complete this request, it will show you at the top of the screen.

| WELCOME PIP                                             | ELINE                 | ADD NEW LOAN           | SCENARIOS                          | RESOURCES                               | ~                            |                            |                          |                   |                              |    |          | ^ |
|---------------------------------------------------------|-----------------------|------------------------|------------------------------------|-----------------------------------------|------------------------------|----------------------------|--------------------------|-------------------|------------------------------|----|----------|---|
| Mr. Darcy<br>123 Pemberly, Roche<br>02Sample Co - Whole | ster, MN, 55<br>esale | 901                    |                                    | Loan Number:<br>Total Loan Amt          | 1711000812<br>: \$305,330.00 | Loan Type:<br>Loan Purpose | Conventional<br>Purchase | Rate:<br>LTV/CLTV | 4.000%<br>/: 95.00% / 95.00% | Wh | 1st 🧧    | E |
| i⊟ LOAN SUMM                                            | ARY                   | U Warning              |                                    |                                         |                              |                            |                          |                   |                              |    |          |   |
| 1003                                                    |                       | You are ur<br>Trans De | nable to perfor<br>etails Loan Pro | m this action bec<br>ogram is not speci | ause of the fo<br>fied       | llowing reaso              | ns:                      |                   |                              |    |          |   |
|                                                         | юск                   | Docume                 | ent Wholesale:                     | Initial LE Request                      | : Package atta               | achment is mis             | sing                     |                   |                              |    |          |   |
|                                                         |                       | Disclos                |                                    |                                         |                              |                            |                          |                   |                              |    |          |   |
| & CONDITIONS                                            |                       | DISCIOS                | ures                               |                                         |                              |                            |                          |                   |                              |    | Ready to |   |
| (\$) FEES                                               |                       | Disclosure             | e Status                           |                                         |                              |                            |                          |                   |                              |    |          |   |
| LOAN ACTIONS                                            |                       | Application [          | Date                               | Ready to<br>-                           | o Disclose Date              |                            | Completed By             |                   |                              |    |          |   |
| Import Additional D                                     | lata                  | Borrower               | Information                        |                                         |                              |                            |                          |                   |                              |    |          |   |
| Order DU                                                | Suit                  | Select Bor             | rrower Pair                        |                                         |                              |                            |                          |                   |                              |    |          |   |
| Order LPA                                               |                       | (1) Mr. D              | arcy & Elizabeth [                 | Darcy 🔻                                 |                              |                            |                          |                   |                              |    |          |   |
| Disclosures                                             |                       |                        |                                    |                                         |                              |                            |                          |                   |                              |    |          |   |
| Submit Loan                                             |                       | Borrower               |                                    |                                         |                              |                            | Co-Borrowe               | er.               |                              |    |          |   |
| Change of Circums                                       | tance                 | Borrow                 | ver First Name                     | Mr.                                     |                              |                            | Co-Borrower              | First Name        |                              |    |          |   |
|                                                         |                       | Borrower               | Middle Name                        | Fitzwilliam                             |                              |                            | Co-Borrower Mi           | iddle Name        |                              |    |          |   |
|                                                         |                       | Borrow                 | ver Last Name                      |                                         | Suffix                       |                            | Co-Borrower              | Last Name         | Darcy                        | Su | ffix     | ~ |
|                                                         |                       | Call D                 | hone Number                        |                                         |                              |                            | Call Dho                 | ne Number         |                              |    | >        |   |

TPO Wholesale – Requesting Initial Disclosures and COC LE

**NOTE:** The Warning referenced in the screenshot is stating you need to upload the required documents Towne requires to send the initial disclosure package:

- Initial LE Request
- Itemization of Fees
- Service Provider List
- 1003/URLA
- Mortgage Insurance Rate Quote (if applicable)

**Step 4:** Upload the Initial Disclosure Request documents using the Drag/Drop function at the bottom of the "Disclosures" screen.

| Interest Only (Months)                | Appraised Value        | \$100,000.00      |
|---------------------------------------|------------------------|-------------------|
|                                       | Amortization Term      |                   |
|                                       | Section of the Act     |                   |
|                                       | Estimated Closing Date |                   |
|                                       |                        |                   |
| Required Documents                    |                        |                   |
| WHOLESALE: INITIAL LE REQUEST PACKAGE |                        | Drop files ( ) s  |
|                                       |                        | satisfield - more |
|                                       |                        |                   |
|                                       |                        | Ready to Disclose |

**Step 5:** Once the attachment is present, you will be able to click "Ready to Disclose." It will then give you an additional confirmation window. Click "Continue".

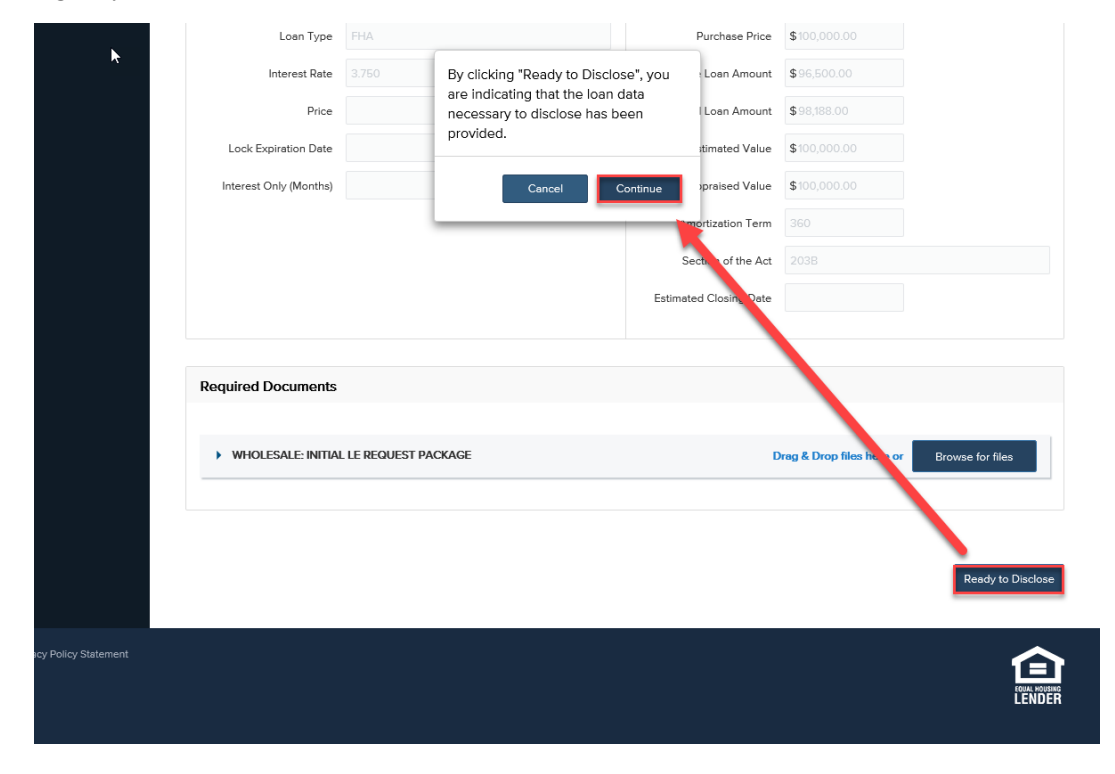

### TPO Wholesale - Requesting Initial Disclosures and COC LE

5 | Page

#### Step 6:

Your request will be put into a queue for Towne to generate and send. The Loan Officer and Processor will be alerted by email when sent, but will also see the LE Sent date populate on the Loan Summary.

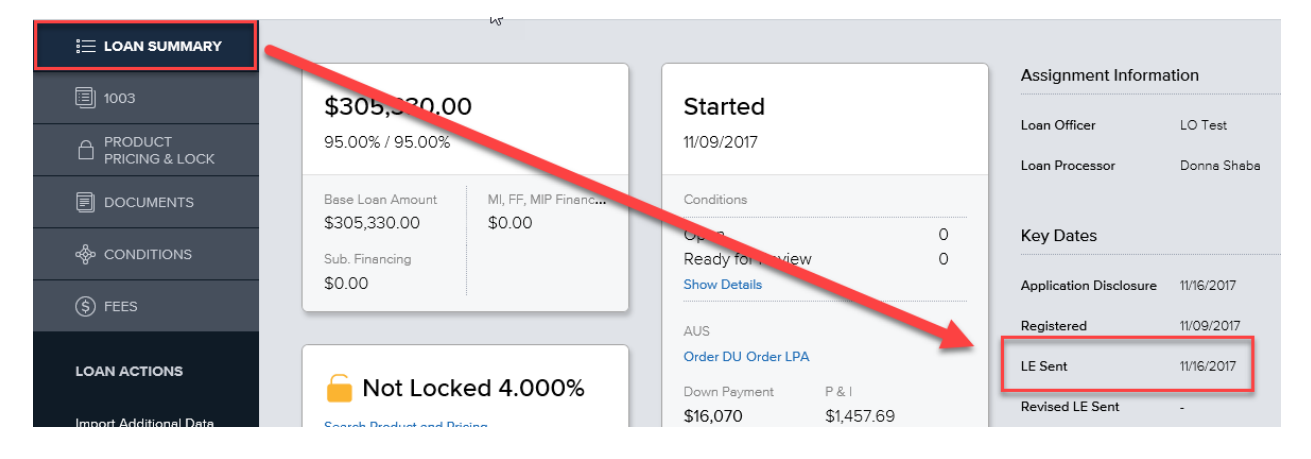

### **Requesting a Change of Circumstance LE:**

| Step 1: | Access the loan from your Pipeline View, and click on "Change of Circumstance" under Loan Actions                                                           |
|---------|----------------------------------------------------------------------------------------------------|
| NOTE:   | If your loan is locked, ensure any changes that would affect (or you had to enter to obtain) pricing has been updated. You can make changes to your Rate by |
|         | accessing Product & Pricing. Then click "Change Request".                                                                                                   |

| i⊟ LOAN SUMMARY | Your loan is locked in Optimal Blue. Changes to 1003 are not permitted at this time | × |
|-----------------|-------------------------------------------------------------------------------------|---|
| 1003            | Product, Pricing & Change Request                                                   | ÷ |
|                 | Lock                                                                                |   |
|                 | Currant Lock Status                                                                 |   |
| 🎄 conditions    | Product & Lock Details                                                              |   |
| (§) FEES        | Towne FNMA Conforming 30 Yr Fixed                                                   |   |

## **TPO Wholesale – Request Initial Disclosures and COC LE**

| Step 2: | Select "Change of Circumstance" under Loan Actions. |
|---------|-----------------------------------------------------|
| Step 3: | Complete the Change of Circumstance Screen:         |
|         | Choose a Changed Circumstance from the dropdown     |

- List all changes in the Comments section
- Select all disclosure reasons that apply.

### Click "Request Change".

| i⊟ LOAN SUMMARY                                                                                                    |                                                   |                                                                                                    |                         |               | _ ^ |
|----------------------------------------------------------------------------------------------------|---------------------------------------------------|----------------------------------------------------------------------------------------------------|-------------------------|---------------|-----|
| 国 1003                                                                                                    | Change of Circ                                    | cumstance                                                                                                    |                         | Request Chang | e   |
|                                                                                                    | Borrower Information                              |                                                                                                    |                         |               |     |
|                                                                                                    | Select Borr ver Pair<br>(1) Mr. Darcy & Elizabeth | Darcy 💌                                                                                                    |                         |               |     |
| & CONDITIONS                                                                                                    |                                                   |                                                                                                    |                         |               |     |
| (\$) FEES                                                                                                    | Changed Circumstanc                               | e                                                                                                    |                         |               |     |
| LOAN ACTIONS                                                                                                    | Request Status                                    | Not Sent                                                                                                    |                         |               |     |
| Import Additional Data<br>Order / Reissue Credit<br>Order DU<br>Order LPA<br>Disclosures<br>Submit Loan<br>Re-Submit Loan<br>Change of Circumstance | * Changed Circumstance                            | Loan amount has changed  Loan amount decreased to 275.00 and Rate is now locked. Discount points: 1%  Changed Circumstance - Settlement Charges Changed Circumstance - Eligibility Revision requested by the Consumer Interest Rate dependent changed (Rate Lock) Expiration (Intent to Proceed received after 10 busin Delayed Settlement on Construction Loans Other | ress days)              |               |     |
|                                                                                                    | Borrower                                          |                                                                                                    | Co-Borrower             |               |     |
|                                                                                                    | Borrower First Name                               | Mr.                                                                                                    | Co-Borrower First Name  |               |     |
|                                                                                                    | Borrower Middle Name                              |                                                                                                    | Co-Borrower Middle Name |               | ~   |
| <                                                                                                    |                                                   |                                                                                                    |                         |               | >   |

### Step 5:

Step 4:

Your request will be put into a queue for Towne to generate and send. The Loan Officer and Processor will be alerted by email when sent, but will also see the Revised LE Sent date populate on the Loan Summary.

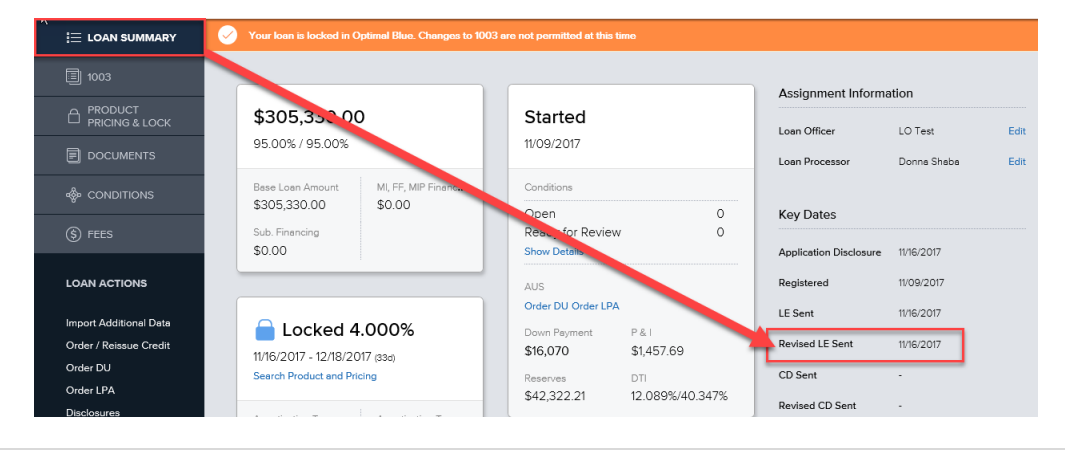

TPO Wholesale - Requesting Initial Disclosures and COC LE

**7 |** P a g e